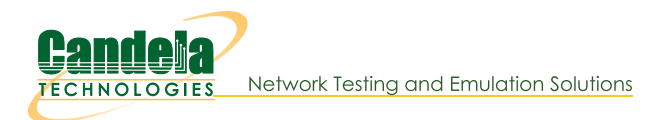

## Virtual Router with DHCP Service

Goal: Setup a Virtual Router with one interface serving DHCP.

In this test scenario, a LANforge Virtual Router is created with one interface setup to serve DHCP to two remote redirect interfaces that are setup to be DHCP clients.

- 1. Setup a Virtual Router and two Netsmith Connections.
  - A. Go to the **Status** tab and click the **Netsmith** button

| 0                                         | LANforge Manager                                   | Version (5 4 3) |                            |                      |
|-------------------------------------------|----------------------------------------------------|-----------------|----------------------------|----------------------|
| Control Reporting Windows Info Test       |                                                    | (5.4.5)         |                            |                      |
| Control Reporting windows Into Test       | chamban) fam                                       |                 | Manager                    | -freeh UED           |
|                                           | Chamber View Stop                                  | All Restart     | Manager <u>R</u>           | erresh HELP          |
| Status [ Port Mgr   Layer-3   L3 Endp     | s   Layer 4-7   WanLinks   Resource                | Mgr Alerts Mes  | ssages [ Warnings [ Wifi-M | essages [ +          |
| License Info                              | Current Users                                      |                 | Saved Test Configurations  |                      |
| Licenses expire in: 656 days.             | * Admin from:127.0.0.1<br>gnuserver from:127.0.0.1 | Configuration:  | FACTORY_DFLT               | Load                 |
| Support expires in: 656 days.             |                                                    | Download DB     | Show Progress              | Delete               |
| Status Vie <u>w</u> : Ports by Resource 💌 |                                                    | Name:           |                            | Save                 |
| Realm 0                                   | Manager/Resourc                                    | e 1             |                            |                      |
|                                           | Netsmith                                           |                 |                            |                      |
| ogged in to: localhost:4002 as: Admin     |                                                    |                 |                            | 2 stations: 21 01 00 |

B. Right-click in the Netsmith window and select New Router

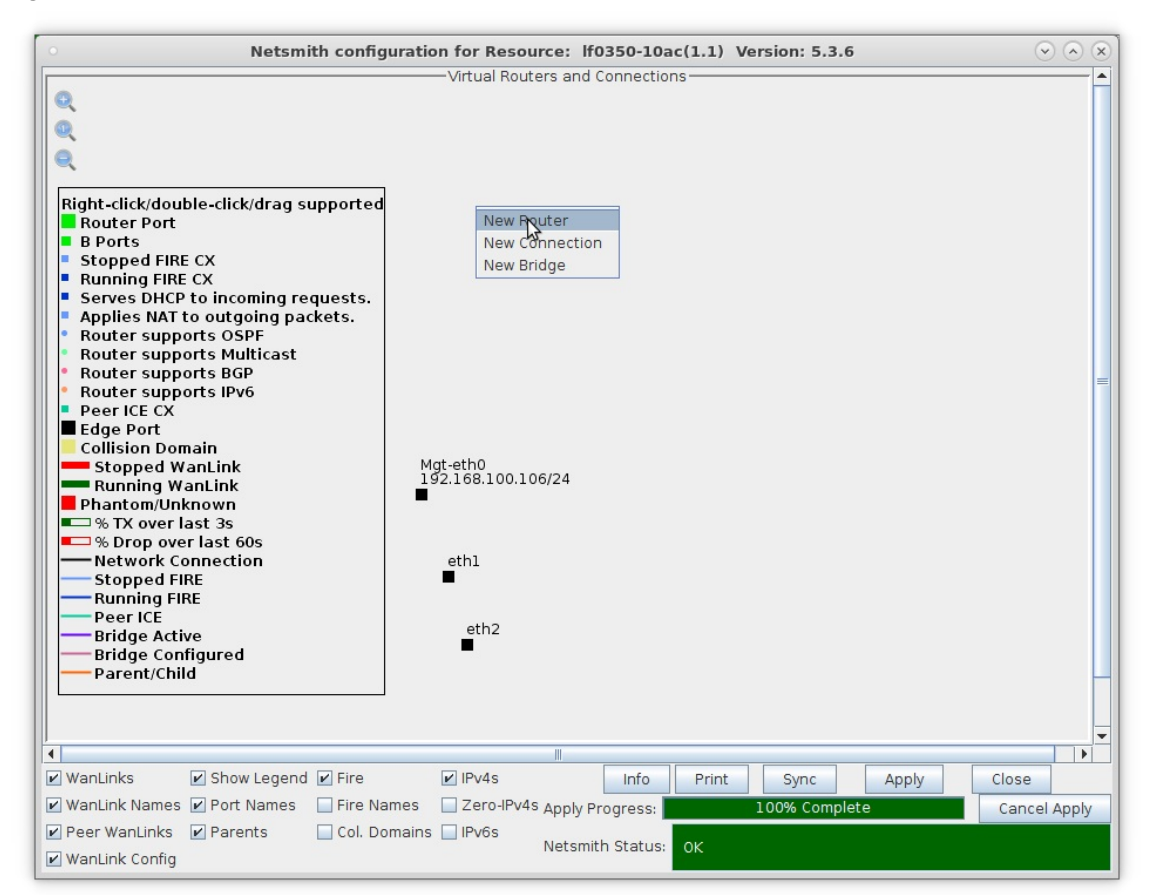

- A. Follow steps discussed above for configuring the router
- C. Right-click in the Netsmith window and select New Connection

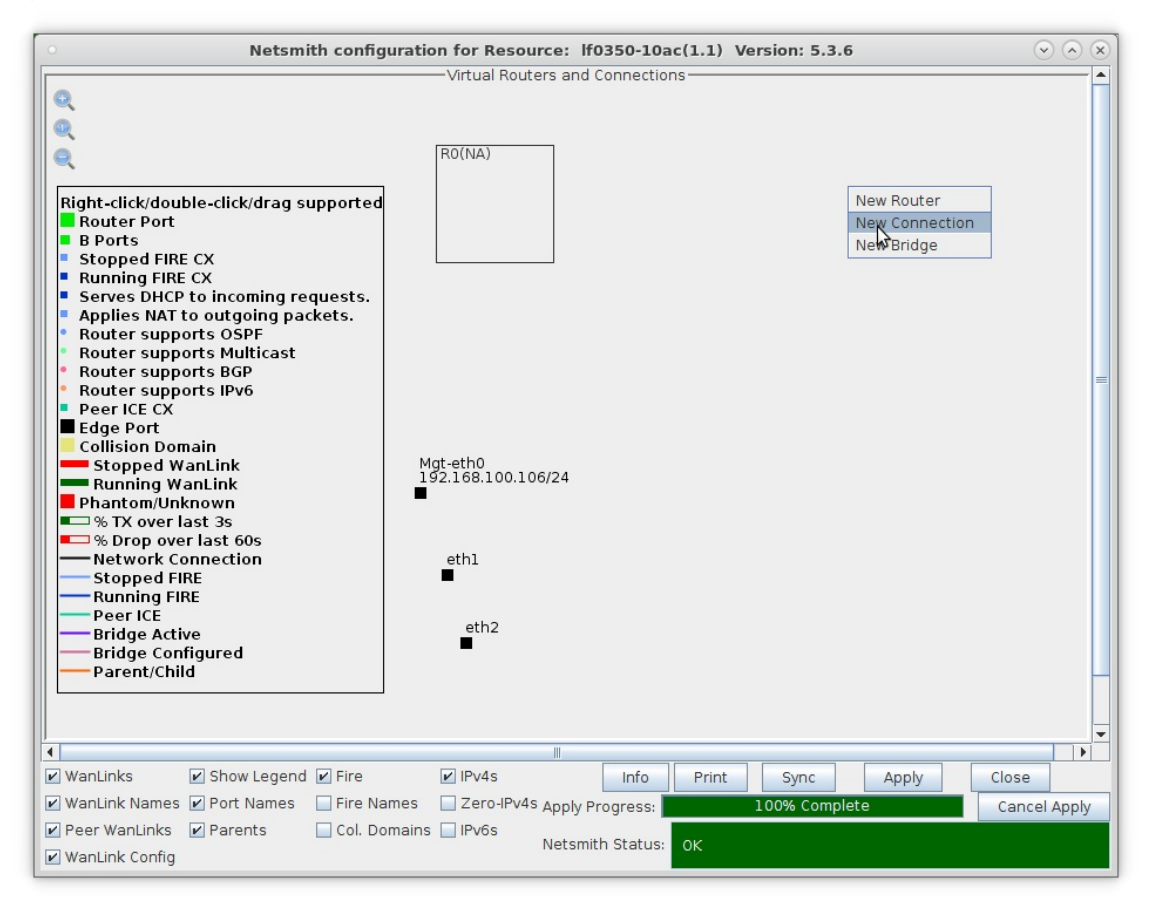

D. Accept defaults, Auto Create everything and click OK

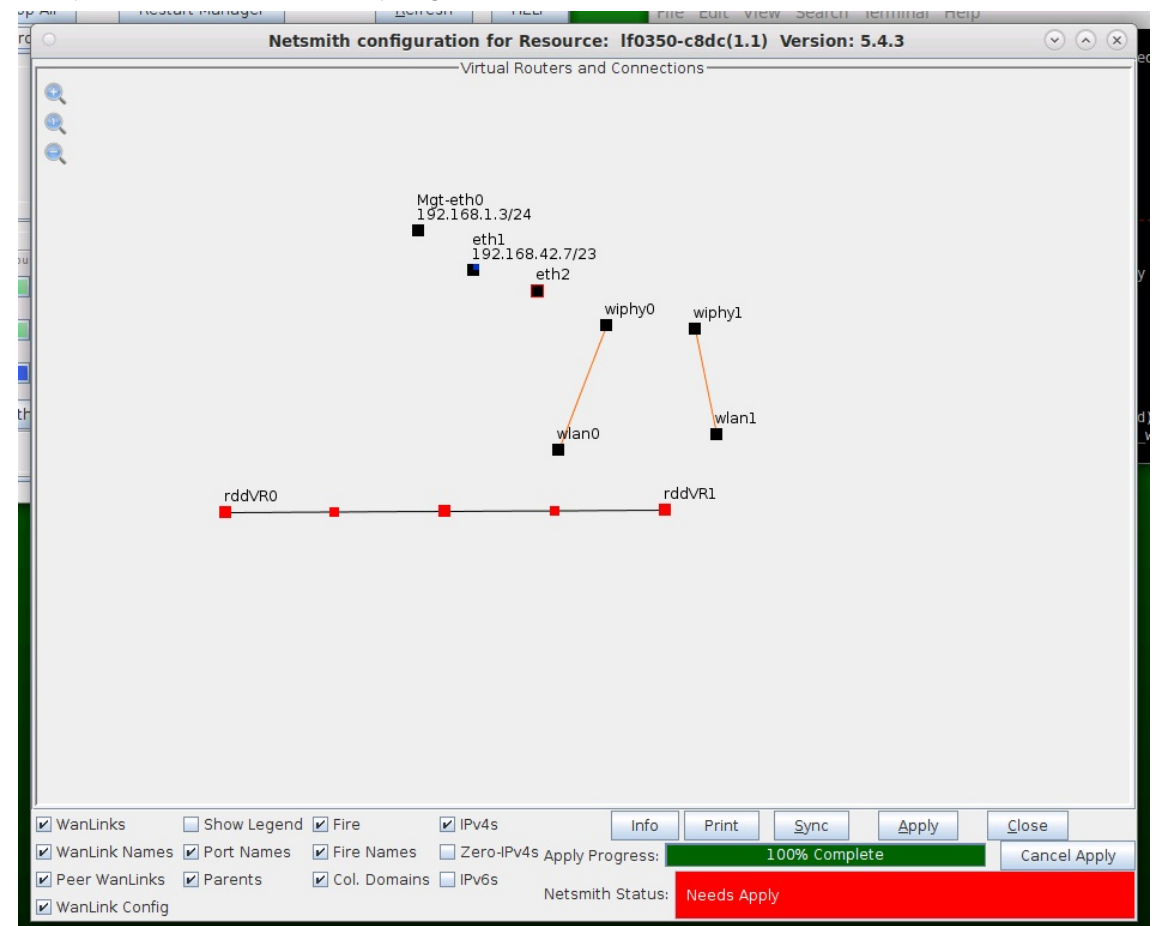

E. Repeat and create a second connection.

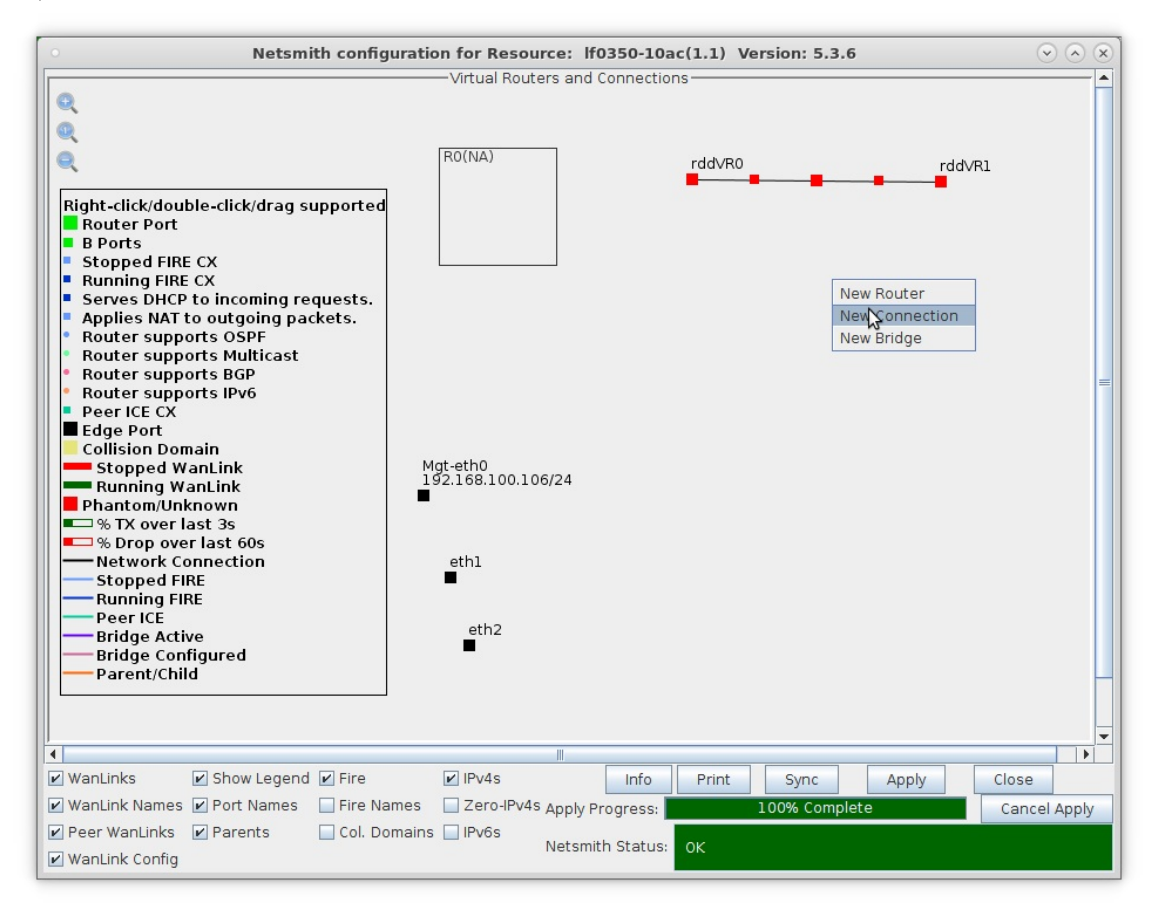

F. Click the **Apply** button to commit the changes in Netsmith to the LANforge Server.

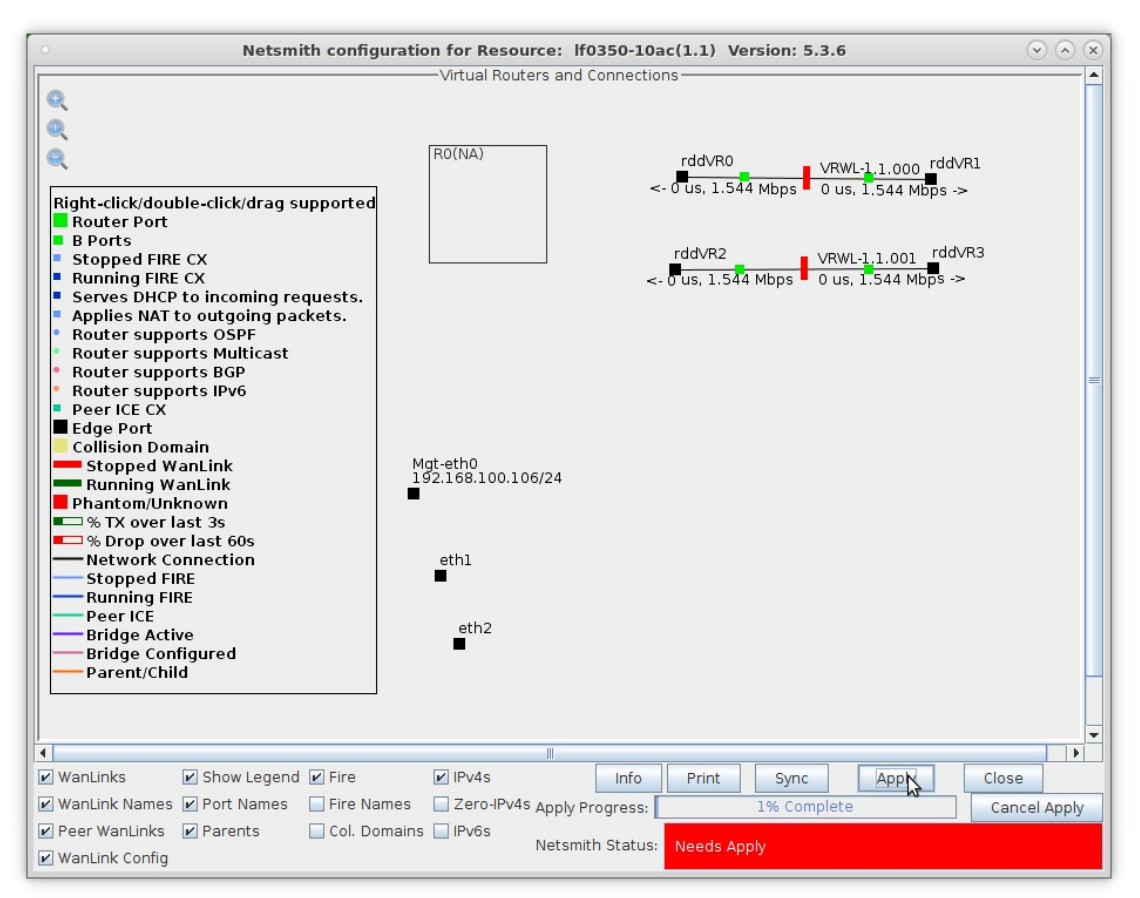

A. NOTE: Modifications in Netsmith are only sent to the LANforge-Server after Applying them

For more information see LANforge-GUI User Guide: Virtual Interfaces

2. Setup the WanLinks.

A. Right-click the first WanLink and select Modify WanLink

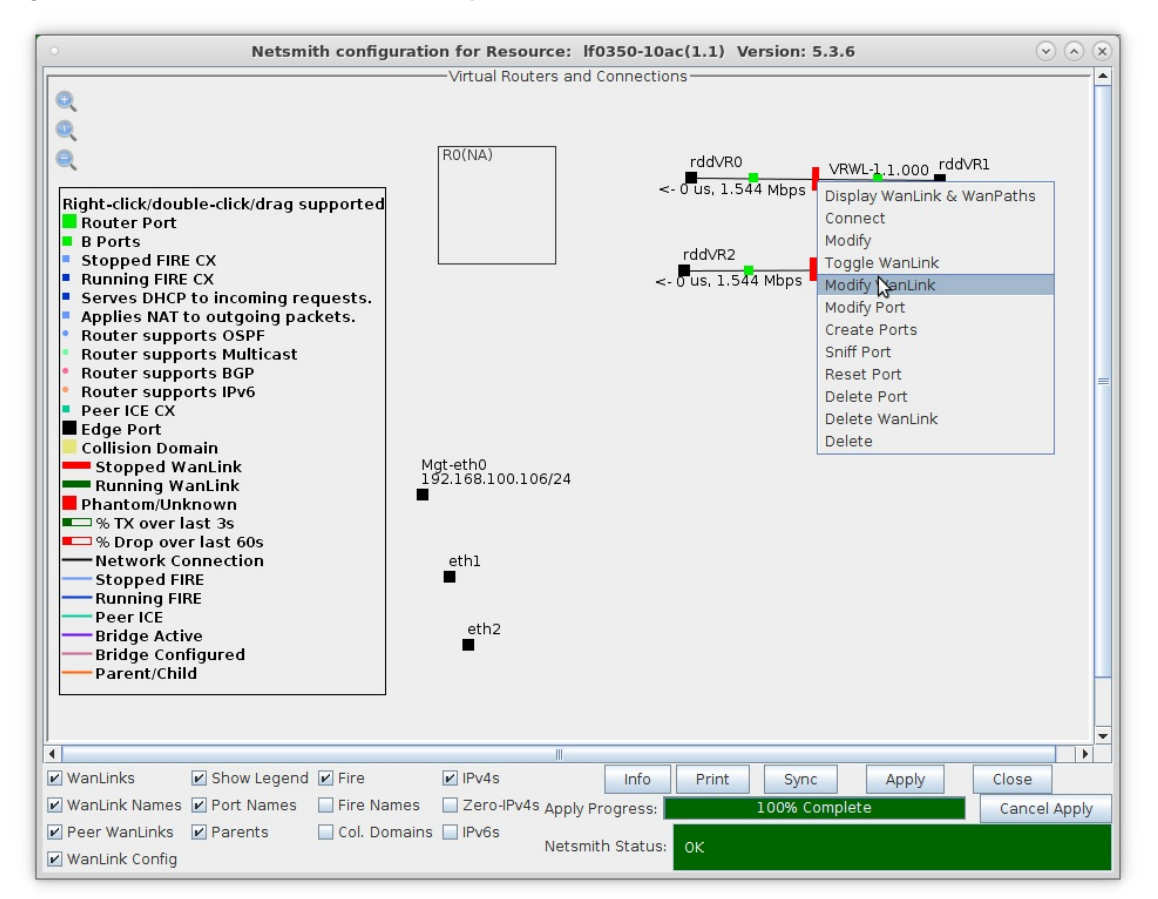

B. Enter values specific to your test and click OK

| 0                        |                                               |       | VRWL-1.1.000                       | 0 - Crea | te/Modify WanI           | Link                                                |         |                                 | $\odot$                       |
|--------------------------|-----------------------------------------------|-------|------------------------------------|----------|--------------------------|-----------------------------------------------------|---------|---------------------------------|-------------------------------|
| + - All                  |                                               |       |                                    | N        | A                        | pply OK Displa                                      | y W     | anLink & WanPaths               | Cancel                        |
| Name:<br>Presets:        | WanLink Information<br>VRWL-1.1.000<br>CUSTOM |       |                                    | - W3     | 2                        | WanLink Information<br>Pass-Through<br>Coupled-Mode |         | ☐ HW Pass-Through ✓ Kernel-Mode | 4                             |
| Port:                    | Endpoint A<br>4 (rddVR0b)                     | -     | Endpoint B<br>6 (rddVR1b)          | -        | Resource:<br>Rpt Timer:  | 1<br>fast (1 s)                                     | _       |                                 | <ul><li>▼</li><li>▼</li></ul> |
| Transfer Rate:<br>Delay: | New Modem (56 Kbps)                           | -     | New Modem (56 Kbps)<br>zero (0 us) | •        | Reorder-Freq:            | Endpoint A<br>zero (0%)                             | -       | Endpoint B<br>zero (0%)         | -                             |
| Jitter:                  | zero (0%)                                     |       | zero (0%)                          | •        | Dup-Freq:<br>Drop Burst: | zero (0%)<br>min 1 max 1                            | •       | zero (0%)<br>min 1 max 1        |                               |
| Jitter-Freq:             | 2010 (0%)                                     |       | 2010 (0%)                          |          | Reorder Amt:             | min 1 max 20<br>Script                              |         | min 1 max 20<br>Script          |                               |
| 8                        | Endpoint                                      | A W   | AN Paths                           | .W/P     | Create                   | Endpoint B V                                        | VAN     | Paths                           |                               |
| Name                     | Tx Rate Disabled !                            | ury-v | Filter Pattern                     | Delay    | Name Tx                  | Rate Disabled !                                     | /- VV F | Filter Pattern                  | Delay                         |

- A. **NOTE:** Kernel-Mode allows for much higher emulation speeds and supports all features of the normal WAN emulation mode
- B. Kernel-Mode is available for the WAN emulation if you are using a pre-compiled Linux kernel from the Candela downloads page

C. Right-click to toggle the WanLink status to Running (green).

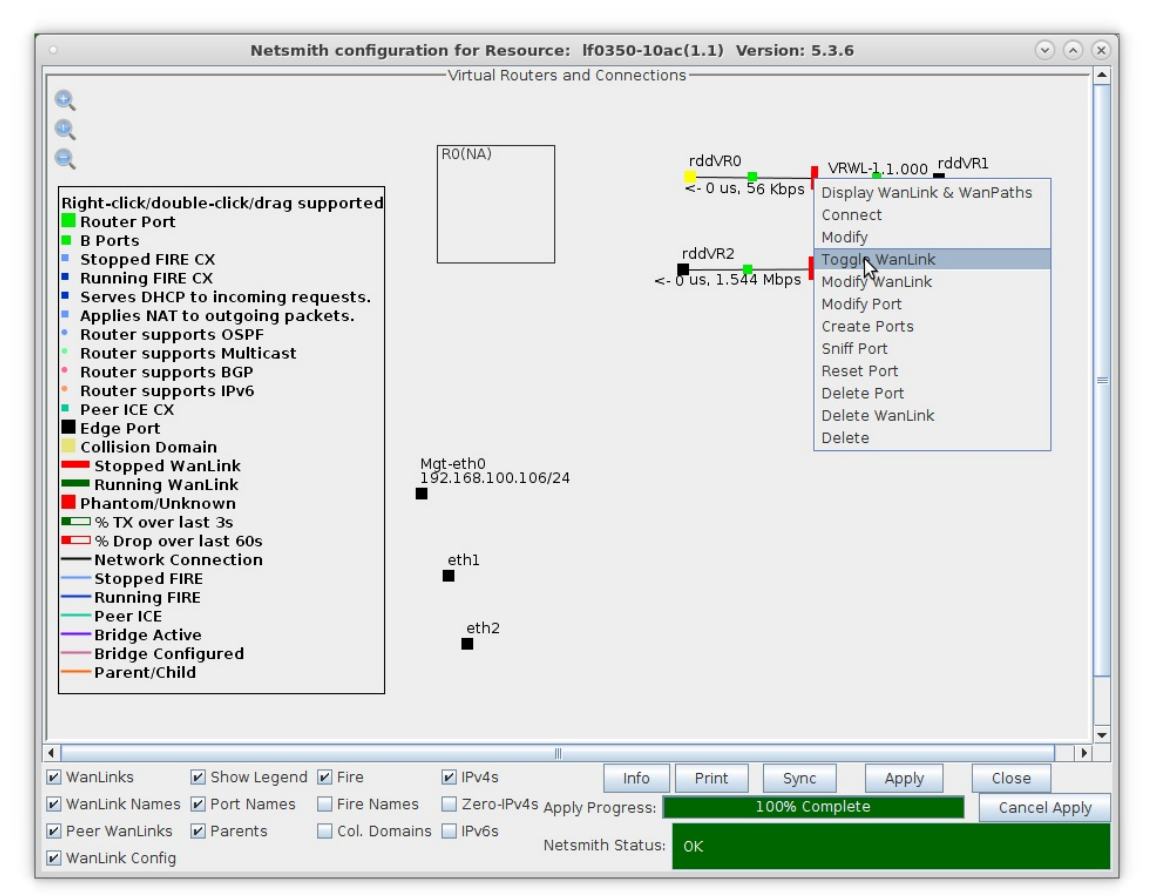

D. Repeat for the second WanLink and set it to Running (green).

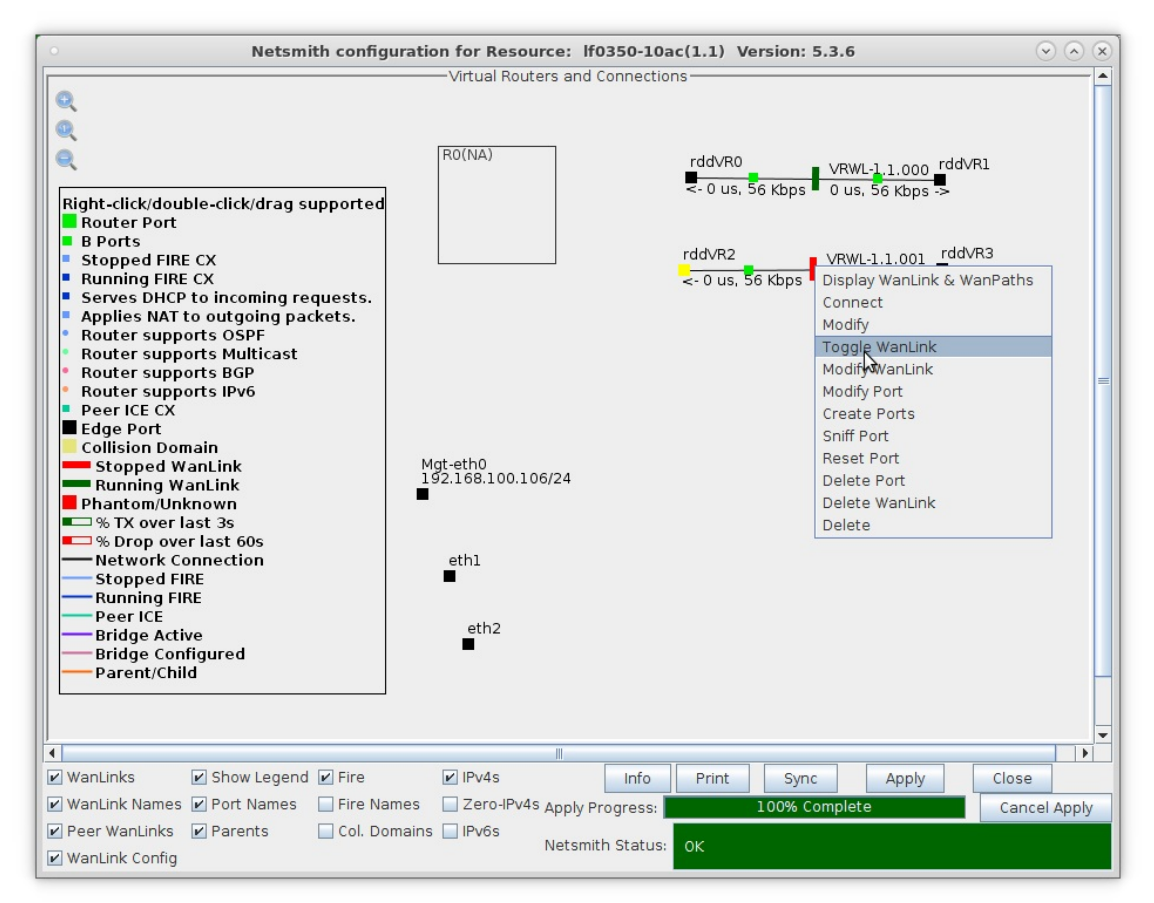

- 3. Setup the ports.
  - A. Right-click port rddVR0 and select Create Ports

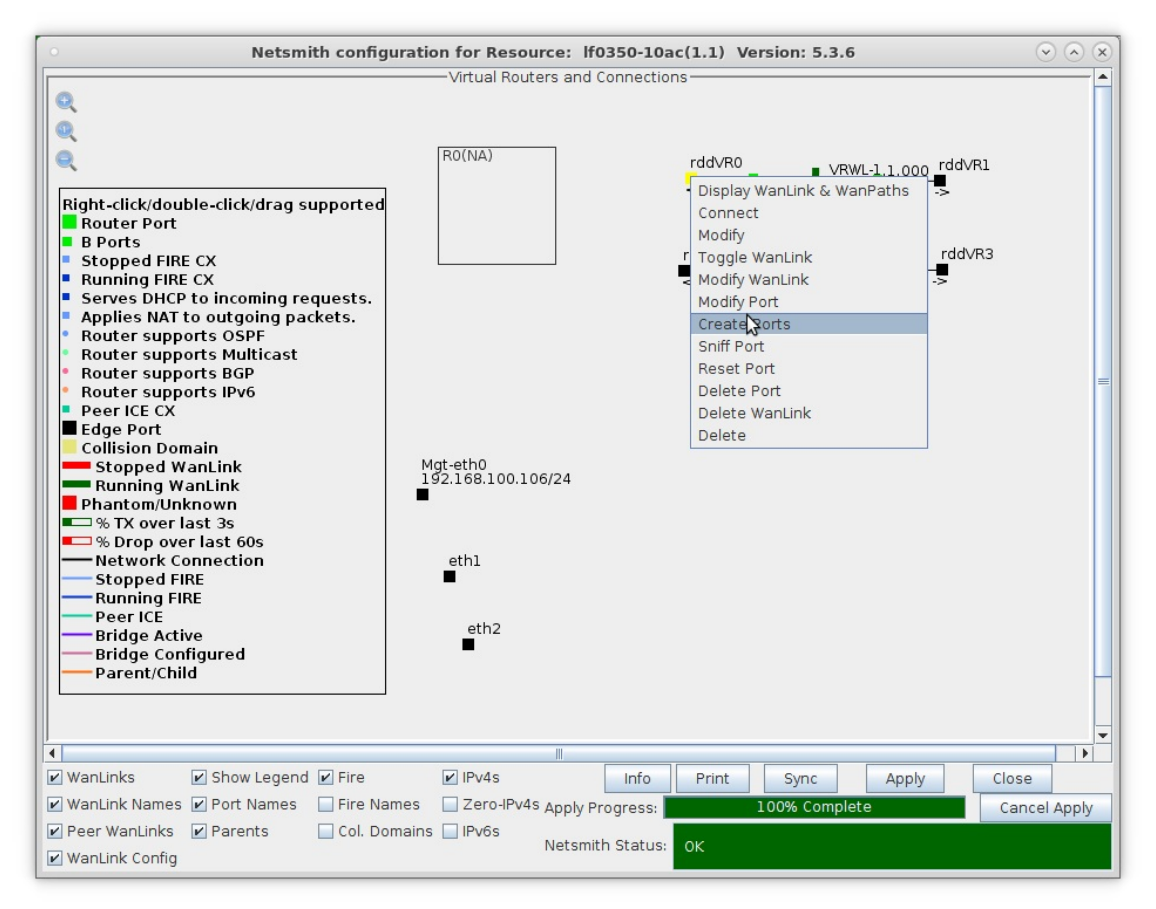

B. Select the Bridge button from the available connection types, name it, and click OK

| 0 |                          |                                                                                         | Create VLANs     | on Port: 1.1.3    |              |          | $\mathbf{v} \wedge \mathbf{x}$ |
|---|--------------------------|-----------------------------------------------------------------------------------------|------------------|-------------------|--------------|----------|--------------------------------|
| O | ○ MAC-VLAN<br>○ WiFi STA | <ul> <li>○ 802.1Q-VLAN</li> <li>○ Re</li> <li>○ WiFi VAP</li> <li>○ WiFi Mon</li> </ul> | direct           | ⊖ Bond            | nnel         |          |                                |
| 0 | Shelf                    | : 1                                                                                     | Resource:        | l (lf0350-10ac) 🔻 | Port: 3      | (rdd∨R0) | -                              |
| a | VLAN ID:                 |                                                                                         | DHCP-IPv4        |                   |              |          |                                |
|   | Parent MAC:              | 8e:45:69:ee:6b:14                                                                       | DHCP Client ID:  | None 💌            |              |          |                                |
|   | MAC Addr:                | xxx:xx:xx:xx:xx:xx:xx:xx:xx:xx:xx:xx:xx                                                 | IP Address:      |                   | Global IPv6: | AUTO     |                                |
|   | Quantity:                | 1                                                                                       | IP Mask or Bits: |                   | Link IPv6:   | AUTO     |                                |
|   |                          |                                                                                         | Gateway IP:      |                   | IPv6 GW:     | AUTO     |                                |
|   | Bridge Name:             | br0                                                                                     | #2 Redir Name:   |                   |              |          |                                |
|   | STA ID:                  |                                                                                         | SSID:            |                   |              | -        |                                |
|   | WIFI AP:                 |                                                                                         | Key/Phrase:      |                   |              |          |                                |
|   | WPA                      | WPA2                                                                                    | WEP              |                   |              |          |                                |
|   |                          |                                                                                         |                  |                   |              |          |                                |
| 4 | Down                     |                                                                                         |                  |                   |              |          |                                |
|   | Apply                    | <u>C</u> ancel                                                                          |                  | R                 | eady         |          |                                |

C. Right-click the bridge port and select Modify Port

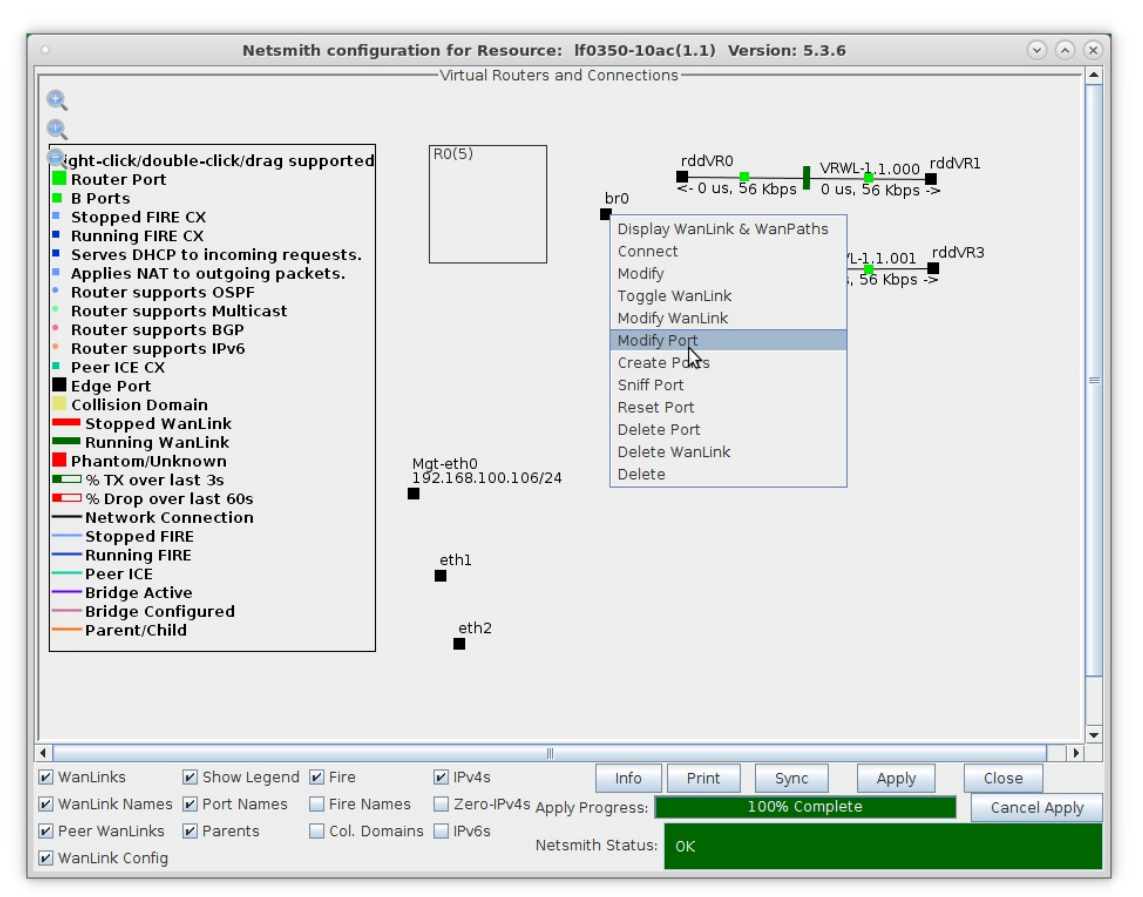

- A. NOTE: You will have to click the Sync button for your newly created bridge port to appear in the Netsmith window.
- D. Assign an IP address and IP mask, then click **Apply**

| 0            |              | br0 (lf0350         | )-10ac) Configui   | re Settings            |                   |     | $\odot$ $\times$ $\times$ |
|--------------|--------------|---------------------|--------------------|------------------------|-------------------|-----|---------------------------|
|              |              | Current: UNKI       | Port Status Inform | ation                  |                   |     | <b></b>                   |
|              |              | Driver Info: Port 1 | Type: Bridge Drive | r: bridge(2.3) Bus N/A |                   |     |                           |
|              |              |                     | Dent Canfinunala   |                        |                   |     |                           |
| Enable       |              | General In          | Port Configurab    | les                    | _                 |     |                           |
| Set IF Down  | Down         | Aux-Mat             | iterrace settings  |                        | Spanning-Tree     |     |                           |
| Set MAC      |              | DHCP Belease        | DHCP Vendor ID:    | None                   | Aging Time:       | 300 |                           |
| Set TX Q Len |              | Secondary-IPs       | DHCP Client ID:    | None                   | Max Age:          | 20  |                           |
| Set MTU      | DNS Servers: | BLANK               | Peer IP:           | NA                     | Hello Time:       | 2   | -                         |
| Set Offload  | IP Address:  | 1.1.1.1             | Global IPv6:       | AUTO                   | Forwarding Delay: | 15  | -                         |
|              | IP Mask:     | 255.255.255.0       | Link IPv6:         | AUTO                   |                   |     |                           |
|              | Gateway IP:  | 0.0.0.0             | IPv6 GW:           | AUTO                   |                   |     |                           |
|              | Alias:       |                     | MTU:               | 1500                   |                   |     |                           |
|              | MAC Addr:    | de:09:d6:1c:f2:1e   | TX Q Len           | 1000                   |                   |     | =                         |
|              | Rpt Timer:   | medium (8 s) 🔻      | WiFi Bridge:       | NONE                   |                   |     |                           |
|              | Configured P | dge Information     | Rem                | ove Ports              |                   |     |                           |
| Services —   | Configured P | onts current Port   | Add                | Ports                  |                   |     |                           |
| FTP          |              |                     |                    |                        |                   |     |                           |
| RADIUS       |              |                     |                    |                        |                   |     |                           |
|              |              |                     |                    |                        |                   |     |                           |
|              |              |                     |                    |                        |                   |     |                           |
|              |              |                     |                    |                        |                   |     |                           |
|              |              |                     |                    |                        |                   |     |                           |
|              |              |                     |                    |                        |                   |     |                           |
|              | ]            |                     |                    |                        |                   |     |                           |
|              | Dript \/iew  | Dataila             | roho Ours          | Apply OK               | Consel            | 1   | -                         |
| 4            |              |                     |                    |                        |                   |     |                           |

E. Enter interface names rddVR0 and rddVR2 in the whitespace located below the **Add Ports** button so that you can add them as bridge members

|                                       |              | br0 (lf0350                           | -10ac) Configur                  | re Settings             |                   | (     | $\overline{\mathbf{v}}$ |
|---------------------------------------|--------------|---------------------------------------|----------------------------------|-------------------------|-------------------|-------|-------------------------|
|                                       |              | Current: UNK-                         | Port Status Inform               | ation                   |                   |       |                         |
|                                       |              | Driver Info: Port T                   | Vine: Bridge Drive               | r: bridge(2.3) Bus: N/A |                   |       |                         |
|                                       |              | Briter mer reiter                     | yper blidge blive                | in bildge(210) businity |                   |       |                         |
|                                       |              |                                       | Port Configurab                  | les                     |                   |       |                         |
| Enable —                              | _            | General In                            | terface Settings                 |                         | Spanning-Tree     |       |                         |
| Set IF Down                           | Down         | Aux-Mgt                               |                                  |                         | Aging Time:       | 300   |                         |
| Set MAC                               | DHCP-IPv6    | DHCP Release                          | DHCP Vendor ID:                  | None                    | Bridge Priority:  | 32768 |                         |
| Set IX Q Len                          | DHCP-IPv4    | Secondary-IPs                         | DHCP Client ID:                  | None                    | Max Age:          | 20    |                         |
| Set Offload                           | DNS Servers: | BLANK                                 | Peer IP:                         | NA                      | Hello Time:       | 2     |                         |
| Set Bridge Info                       | IP Address:  | 1.1.1.1                               | Global IPv6:                     | AUTO                    | Forwarding Delay: | 15    | -                       |
|                                       | IP Mask:     | 255.255.255.0                         | Link IPv6:                       | AUTO                    |                   |       |                         |
|                                       | Gateway IP:  | 0.0.0.0                               | IPv6 GW:                         | AUTO                    |                   |       |                         |
|                                       | Alias:       |                                       | MTU:                             | 1500                    |                   |       |                         |
|                                       | MAC Addr:    | de:09:d6:1c:f2:1e                     | TX Q Len                         | 1000                    |                   |       |                         |
|                                       | Rpt Timer:   | medium (8 s) 🔻                        | WiFi Bridge:                     | NONE                    |                   |       |                         |
| - Services -<br>HTTP<br>FTP<br>RADIUS | Brid         | ge Information —<br>orts Current Port | s Rem<br>Add<br>rddvR0<br>rddvR2 | ove Ports<br>Ports      |                   |       |                         |
|                                       | Brint Mow    | Dotaile                               | robo Sync                        | Apply OK                | Cancol            | ]     |                         |

F. Click  ${\bf Add} \ {\bf Ports}$  to add the interfaces as bridge members, then click  ${\bf OK}$ 

| 0               |                    | br0 (lf0350         | )-10ac) Configur  | e Settings              |                   | (     | $\overline{\mathbf{v}} \otimes \mathbf{x}$ |
|-----------------|--------------------|---------------------|-------------------|-------------------------|-------------------|-------|--------------------------------------------|
|                 |                    | Current: LINK-U     | JP PROBE-ERROR T  | SO UFO GSO GRO          |                   |       | <b>^</b>                                   |
|                 |                    | Driver Info: Port T | ype: Bridge Drive | r: bridge(2.3) Bus: N/A |                   |       |                                            |
|                 |                    |                     | Port Configurab   | les                     | N                 |       |                                            |
| Enable          |                    | General In          | terface Settings  | 0.0                     | Spanning-Tree     |       |                                            |
| Set IF Down     | Down               | Aux-Mgt             |                   |                         | Aging Time:       | 300   | -                                          |
| Set MAC         | DHCP-IPv6          | DHCP Release        | DHCP Vendor ID:   | None 💌                  | Bridge Priority:  | 32768 | -                                          |
| Set IX Q Len    | DHCP-IPv4          | Secondary-IPs       | DHCP Client ID:   | None 💌                  | Max Age:          | 20    | -                                          |
| Set Offload     | DNS Servers:       | BLANK               | Peer IP:          | NA                      | Hello Time:       | 2     | -                                          |
| Set Bridge Info | IP Address:        | 1.1.1.1             | Global IPv6:      | AUTO                    | Forwarding Delay: | 15    | -                                          |
|                 | IP Mask:           | 255.255.255.0       | Link IPv6:        | AUTO                    |                   |       |                                            |
|                 | Gateway IP:        | 0.0.0.0             | IPv6 GW:          | AUTO                    |                   |       |                                            |
|                 | Alias:             |                     | MTU:              | 1500                    |                   |       |                                            |
|                 | MAC Addr:          | 2a:6a:10:a5:8a:52   | TX Q Len          | 1000                    |                   |       | =                                          |
|                 | Rpt Timer:         | medium (8 s) 🔻      | WiFi Bridge:      | NONE                    |                   |       |                                            |
| [               | Brid               | Ige Information     | Rem               | ove Ports               |                   |       |                                            |
| Services —      | rddVR0             | rddVR0              | Add               | Ports                   |                   |       |                                            |
|                 | rddVR2             | rddVR2              |                   |                         |                   |       |                                            |
|                 |                    |                     |                   |                         |                   |       |                                            |
|                 |                    |                     |                   |                         |                   |       |                                            |
|                 |                    |                     |                   |                         |                   |       |                                            |
|                 |                    |                     |                   |                         |                   |       |                                            |
|                 |                    |                     |                   |                         |                   |       |                                            |
|                 |                    |                     |                   |                         |                   |       |                                            |
|                 |                    |                     |                   |                         |                   |       |                                            |
|                 |                    |                     |                   |                         |                   |       |                                            |
| P               | Print <u>V</u> iew | Details P           | robe Sync         | Apply OK                | Cancel            |       | -                                          |

G. The Netsmith window now shows a bridge port with two bridge members

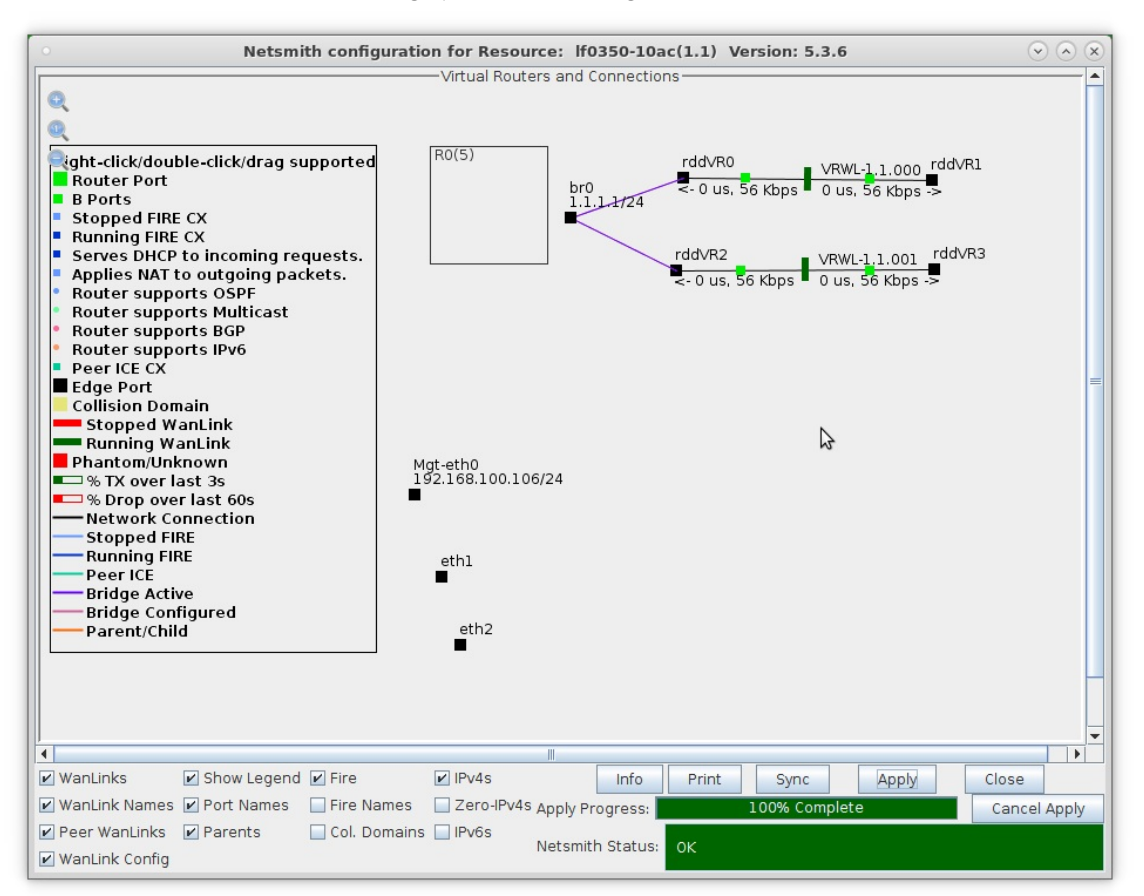

For more information see LANforge-GUI User Guide: Ports (Interfaces)

- 4. Setup DHCP Server and Clients.
  - A. Drag the bridge port into the virtual router.

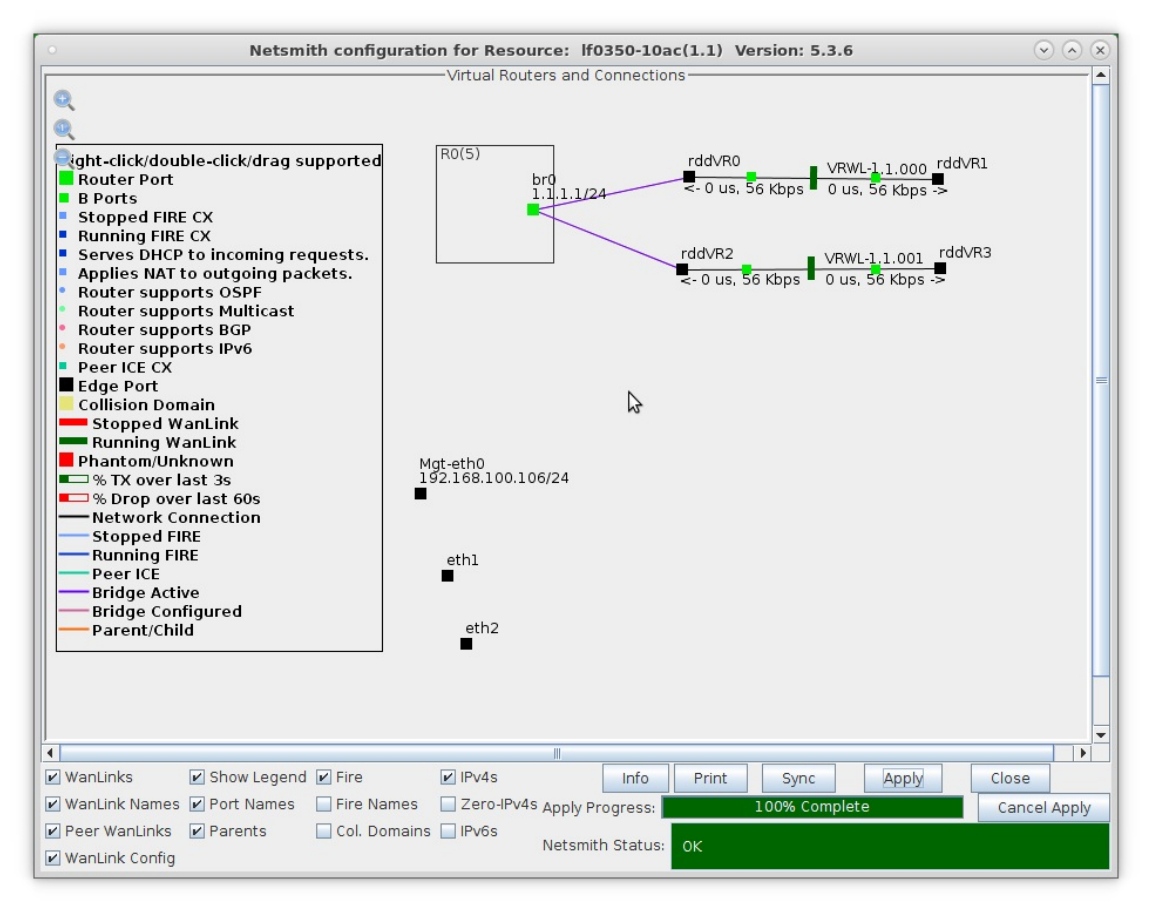

B. Right-click the bridge port and select Modify

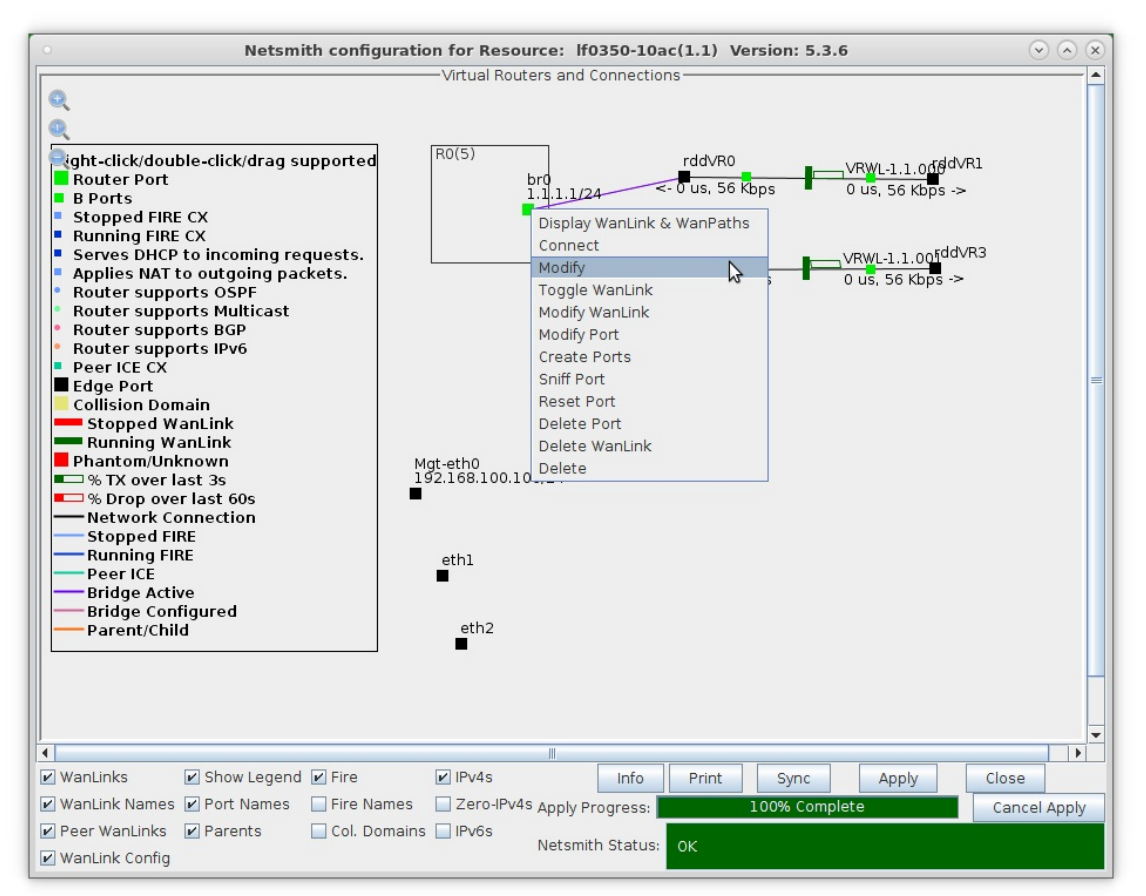

C. Select the 'DHCP' checkbox at the bottom of the window and enter in your desired DHCP Server configuration, then click **OK** 

| ck/double-click/drag s  | upported R0(5)                            | rddVR0                    | VRWL-1,1,000 rddVR1                   |
|-------------------------|-------------------------------------------|---------------------------|---------------------------------------|
| r P<br>s                | Create/M                                  | odify Connection          | ×                                     |
| ed                      |                                           | Interface-Cost:           | 1                                     |
| s D Port 1-A:           | 11 (br0)                                  | RIP-Metric:               | 1                                     |
| Port 1-B: Skip          | <auto create="" new="" port=""></auto>    | OSPF Area:                |                                       |
| rsi Wanlink:            | <auto create="" new="" wanlink=""></auto> | VRRP ID:                  | 1                                     |
|                         | -Auto Crooto Now Parts                    | VRRP Priority:            | 100                                   |
|                         | KAULO Create New Port >                   | VRRP Interval:            | 1                                     |
| Por Port 2-A: 🗹 Skip    | <auto create="" new="" port=""></auto>    | Next-Hop:                 | 0.0.0.0                               |
| DHCP Lease Time:        | 300                                       | Subnets (a.b.c.d/xx):     |                                       |
| DHCP DNS:               | 10.10.10.10                               |                           |                                       |
| OM DHCP Range Min:      | 1.1.1.100                                 |                           |                                       |
| op DHCP Range Max:      | 1.1.1.110                                 | ]                         |                                       |
| Vor DHCP Domain:        | domain1.com                               |                           |                                       |
| DHCPv6 DNS:             |                                           | Next-Hop-IPV6:            | ·                                     |
| IC DHCPv6 Range Min:    |                                           | IPV6 Subnets (aaa::0/xx): | · · · · · · · · · · · · · · · · · · · |
| ge DHCPv6 Range Max:    |                                           |                           |                                       |
| ent, DHCPd Config File: |                                           |                           |                                       |
| -                       |                                           |                           |                                       |
|                         |                                           |                           |                                       |
| DHCP                    |                                           |                           |                                       |
|                         | OK                                        | Cancel                    |                                       |
|                         |                                           | III                       |                                       |

D. Right-click interface rddVR1 and select Modify Port

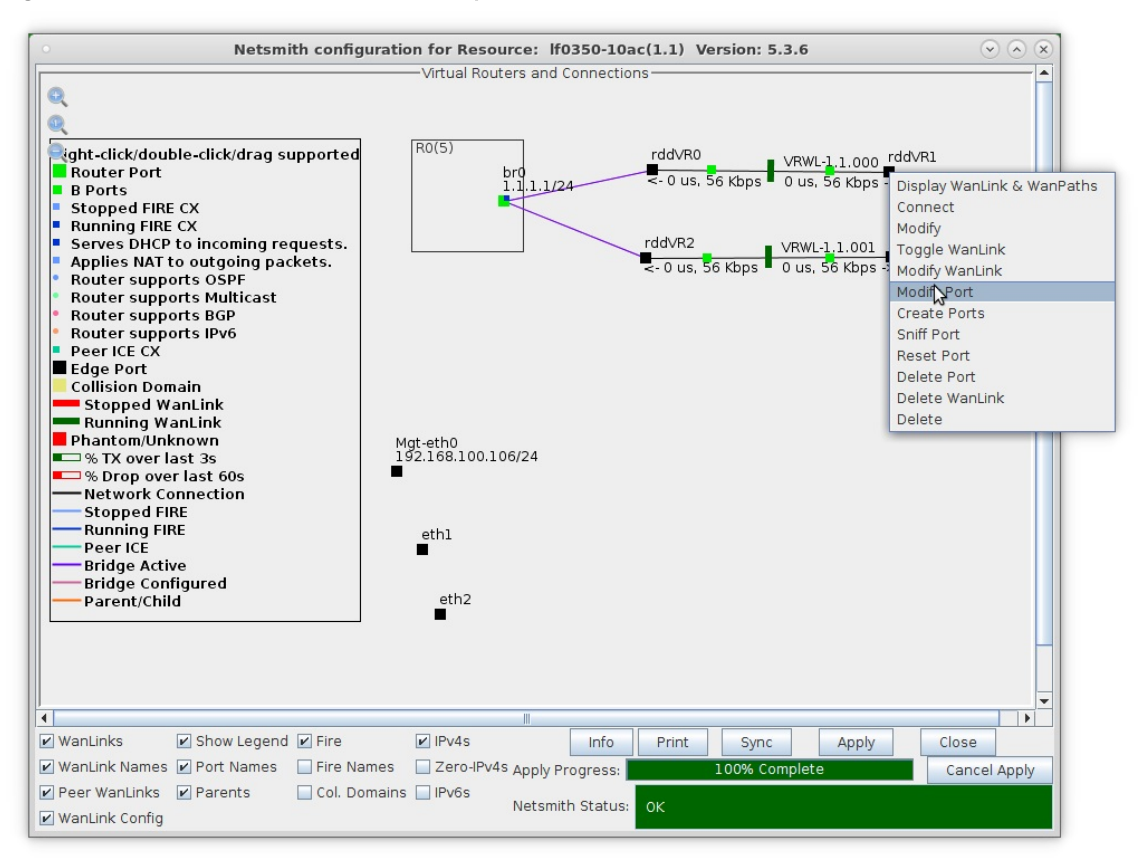

E. Select the 'DHCP' checkbox to make this interface a DHCP client, then click **OK** 

|                 |              | radvki (ir        | 0350-10ac) Con     | ngure settings    |             |                         |                |
|-----------------|--------------|-------------------|--------------------|-------------------|-------------|-------------------------|----------------|
|                 |              |                   | Port Status Info   | ormation          |             |                         |                |
|                 |              | Current: L        | INK-UP PROBE-ERR   | OR TSO UFO GSO G  | RO          |                         |                |
|                 |              | Driver Info: F    | ort Type: Redirect | -Device Peer: rdd | /R1b        |                         |                |
|                 |              |                   | Port Configur      | ables             |             |                         |                |
| Enable —        |              | General In        | terface Settings   |                   |             | Port Rates ——           | -Advert Rates- |
| Set IF Down     |              |                   |                    |                   |             | O 10bt-HD               | 10bt-HD        |
| Set MAC         | Down         | Aux-Mat           |                    |                   |             | O 100bt-HD              | 10bt-FD        |
| Set TX Q Len    |              |                   |                    | News              |             | O 100bt-FD<br>O 1000-FD | 100bt-HD       |
| Set MTU         | DHCP-IPv6    | DHCP Release      | DHCP vendor ID:    | None              |             | • 10G-FD                | 100bt-FD       |
| Set Offload     | DHCP-IPv4    | Secondary-IPs     | DHCP Client ID:    | None              | -           | O Autonegotiate         | 1000-FD        |
| Set PROMISC     | DNS Servers: | BLANK             | Peer IP:           | NA                |             |                         | 10G-FD         |
| Set Rx-All/FCS  | IP Address:  | 0.0.0.0           | Global IPv6:       | AUTO              |             | Renegotiate             | 40G-FD         |
| Set Bridge Info | IP Mask:     | 0.0.0.0           | Link IPv6:         | AUTO              |             | Restart Xcvr            | Flow-Contro    |
|                 | Gateway IP:  | 0.0.0.0           | IPv6 GW:           | AUTO              |             |                         | ,_             |
|                 | Alias:       |                   | MTU:               | 1500              |             | RX-ALL                  | Offload -      |
|                 | MAC Addr:    | 6a:6f:f1:e7:e6:23 | TX Q Len           | 1000              |             | RX-FCS                  | TSO Enable     |
|                 | Br Cost:     | Ignore 🗸          | Priority:          | Ignore            |             | Bypass NOW!             | UFO Enable     |
|                 | Dat Timor    | modium (9 c) -    | WiEi Bridge        | NONE              |             | Bypass Power-UP         | GSO Enable     |
| RADIUS          | Kpt nimer:   | mearam (0.5)      | wiri bildge:       |                   |             | Bypass Power-DOWN       | LRO Enable     |
|                 |              |                   |                    |                   |             | 🗌 Bypass Disconnect     | GRO Enable     |
|                 |              |                   |                    |                   |             |                         |                |
|                 | Print Vi     | ew Details        | Probe Sync         | Apply             | <b>L</b> QK | <u>C</u> ancel          |                |

F. Repeat for interface rddVR3, then click Netsmith Apply

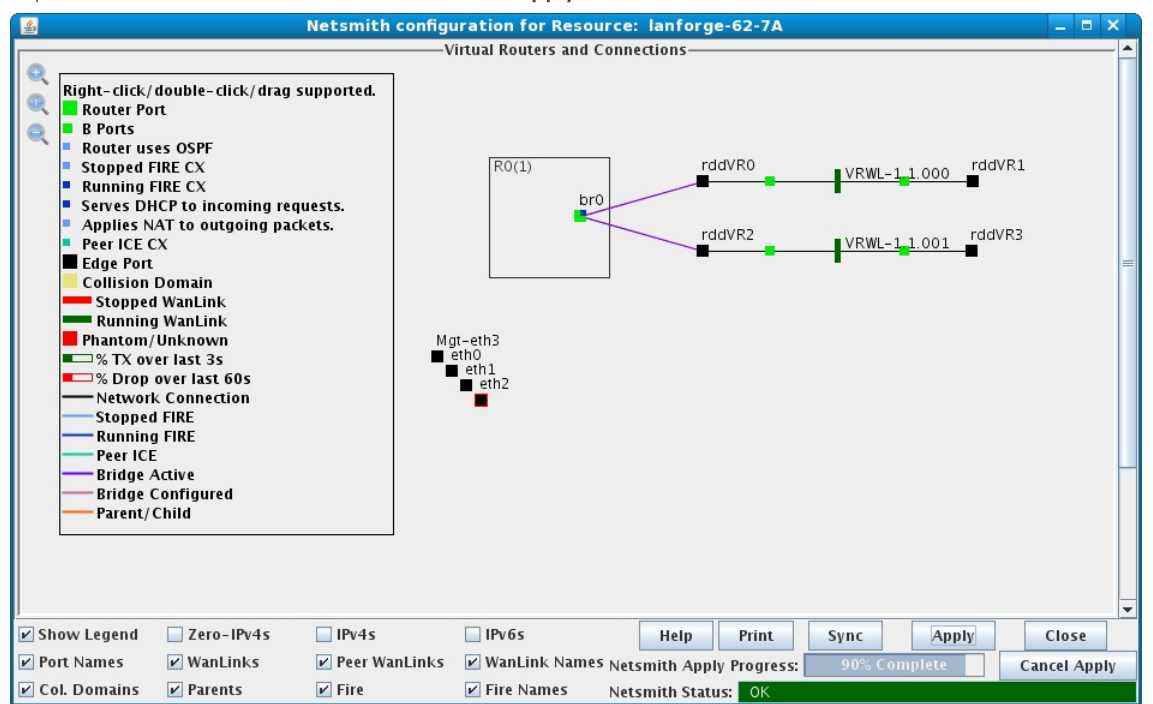

G. After the Netsmith apply, DHCP clients will acquire IP addresses from the DHCP server

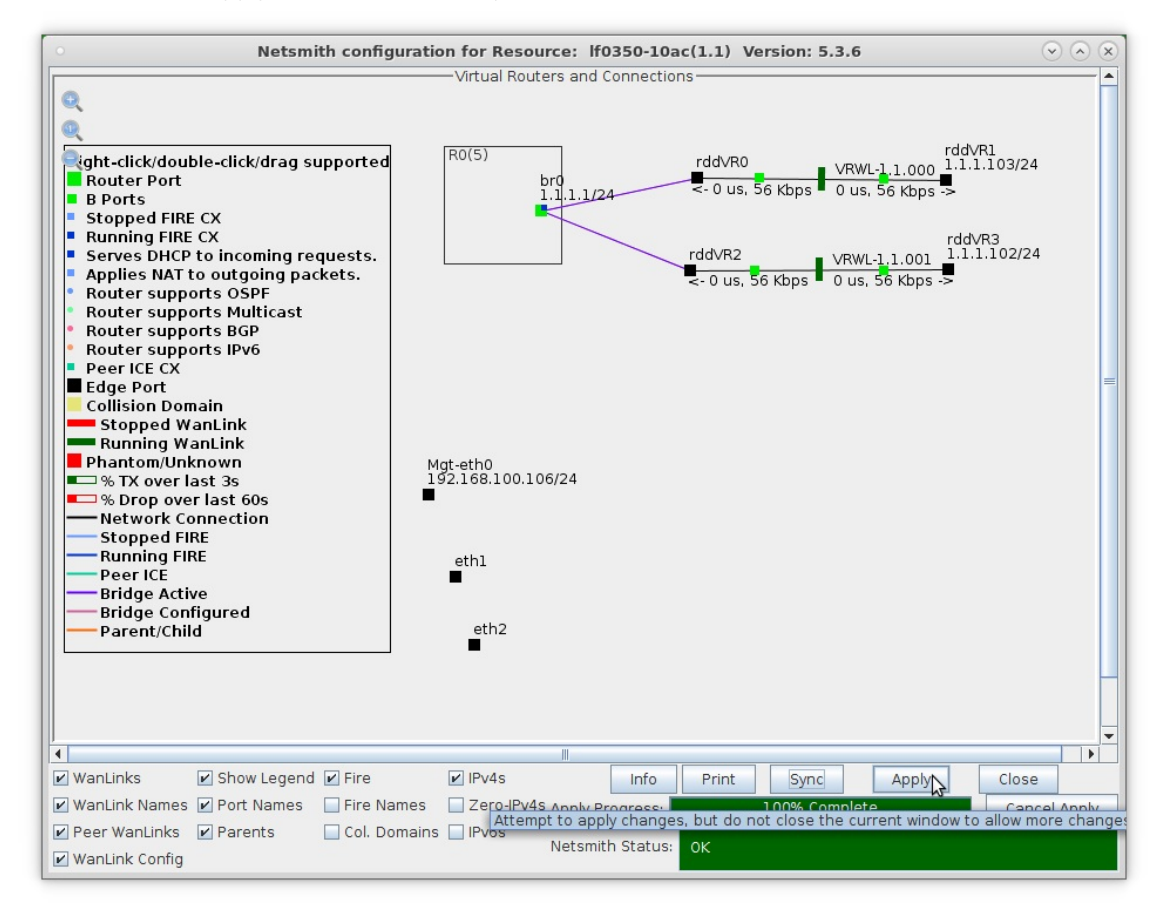

A. Select the 'IPv4s' checkbox at the bottom of the Netsmith window to see the IP addresses of the DHCP clients

For more information see LANforge-GUI User Guide: Ports (Interfaces)

5. Create a Layer-3 Connection.

A. Go to the Layer-3 tab and click Create

|                              |           |                            |          | J - · · · · · · J - · |                 |              |               |                    |                 |                 |                         |
|------------------------------|-----------|----------------------------|----------|-----------------------|-----------------|--------------|---------------|--------------------|-----------------|-----------------|-------------------------|
|                              |           |                            |          | LANfor                | ge Manager      | Version(     | 5.4.3)        |                    |                 |                 | $\odot$ $\sim$ $\times$ |
| <u>Control</u> <u>R</u> epor | ting Win  | d <u>o</u> ws <u>I</u> nfo | Tests    |                       |                 |              |               |                    |                 |                 |                         |
|                              |           |                            | Cham     | ber <u>V</u> iew      | <u>S</u> t      | op All       | Resta         | art Manager        |                 | <u>R</u> efresh | HELP                    |
| Status Port                  | Mgr La    | ayer-3 L3                  | Endps La | yer 4-7 Wai           | nLinks Resou    | rce Mgr Al   | lerts N       | lessages W         | arnings W       | /ifi-Messages   | +                       |
| Rpt T                        | imer: fas | st (1 s)                   | ▼ Go     | Test Manager          | all             | Se           | lect All      | Start +            | top - Qui       | esce Clea       | r                       |
| View                         | 0 -       | 500                        |          | 🔻 Go                  |                 |              | Disp <u>l</u> | ay Cr <u>ea</u> te | Mo <u>d</u> ify | Delete          |                         |
|                              |           |                            |          | -Cross Co             | nnects for Sele | cted Test Ma | anager —      | -                  |                 |                 |                         |
| Name                         | Туре      | State                      | Pkt Rx A | Pkt Rx B              | Bps Rx A        | Bps          | Rx B          | Rx Drop % A        | Rx Drop % E     | Drop Pkts A     | Drop Pkts               |
|                              |           |                            |          |                       |                 |              |               |                    |                 |                 |                         |
| •                            |           |                            |          |                       |                 |              |               |                    |                 |                 | Þ                       |
| ogged in to: Ic              | calhost:4 | 002 as: A                  | dmin     |                       |                 |              |               |                    |                 | 2 statio        | ns:210↓0                |

B. The RDD-FIRE connection for this example will use interfaces rddVR1 and rddVR3.

| •             |                           |   | RDD-FIRE - Crea   | te/M | odify Cross Con  | nect                        |   |                   | $\odot$ | ×  |
|---------------|---------------------------|---|-------------------|------|------------------|-----------------------------|---|-------------------|---------|----|
| + - All       |                           |   | $\Im$             |      | Display          | Sync Batch-Crea             | e | Apply OK          | Cance   | el |
| CX Name:      | Cross-Connect<br>RDD-FIRE |   |                   |      | Report Timer:    | Cross-Connect<br>fast (1 s) |   |                   | •       |    |
| CX Type:      | LANforge / UDP            | _ |                   | -    |                  | Endpoint A                  |   | Endpoint B        |         |    |
|               | Endpoint A                |   | Endpoint B        |      | Pld Pattern      | increasing                  | - | increasing        | -       |    |
| Resource:     | 1 (lf0350-10ac)           | - | 1 (lf0350-10ac)   | -    | Min IP Port:     | AUTO                        | - | AUTO              | -       |    |
| Port:         | 5 (rddVR1)                | - | 9 (rddVR3)        | •    | Max IP Port:     | Same                        | - | Same              | -       |    |
| Min Tx Rate:  | 28 Kbps                   | - | 28 Kbps           | -    | Min Duration:    | Forever                     | - | Forever           | -       |    |
| Max Tx Rate:  | Same                      | - | Same              | -    | Max Duration:    | Same                        | - | Same              | -       |    |
| Min PDU Size: | UDP Pld (1,472 B)         | - | UDP Pld (1,472 B) | -    | Min Reconn:      | 0 (0 ms)                    | - | 0 (0 ms)          | -       |    |
| Max PDU Size: | Same                      | - | Same              | -    | Max Reconn.      | Same                        | - | Same              | -       |    |
| IP ToS:       | Best Effort (0)           | - | Best Effort (0)   | -    | Multi-Copp:      | Normal (0)                  | - | Normal (0)        | -       |    |
| Pkts To Send: | Infinite                  | - | Infinite          | -    |                  | Script                      | _ | Script            |         | =  |
|               |                           |   |                   |      |                  | Thresholds                  |   | Thresholds        | _       |    |
|               |                           |   |                   |      |                  |                             |   | Intestidias       |         |    |
| 2             | Cross-Connect             |   |                   |      |                  | Endpoint A                  |   | Endpoint B        |         |    |
| Test Manager  | default_tm                |   |                   | -    | Snd Buff Size:   | OS Default                  | - | OS Default        | -       |    |
| Quiesce:      | 3 (3 sec)                 |   |                   | -    | Rcv Buff Size:   | OS Default                  | - | OS Default        | -       |    |
|               | Endpoint A                |   | Endpoint B        |      | Send Bad FCS:    | zero (0%)                   | - | zero (O%)         | -       |    |
| IP Addr:      | AUTO                      | - | AUTO              | -    | Src MAC:         | 00:00:00:00:00:00           | - | 00:00:00:00:00:00 | -       |    |
|               | 🗌 Replay File             |   | 🗌 Replay File     |      |                  | Use-Proxy                   |   | Use-Proxy         |         |    |
|               | Loop                      |   | Loop              |      | Proxy Addr:      |                             |   |                   |         |    |
|               | Dest Mac                  |   | Dest Mac          |      | Proxy Port:      |                             |   |                   |         |    |
| Filename:     |                           |   |                   |      | Socket Priority: | 0                           |   | 0                 |         |    |
| Dest MAC:     |                           | - |                   | -    |                  |                             |   |                   |         | -  |

C. Verify the Layer-3 connection was created

| 0              |                  |                     |                 | LANforge I  | Manager Versi       | on(5.3.6)      |               |                  |             | $\odot$ $\land$ $\times$ |
|----------------|------------------|---------------------|-----------------|-------------|---------------------|----------------|---------------|------------------|-------------|--------------------------|
| Control Report | ting <u>T</u> ea | ar-Off <u>I</u> nfo | <u>P</u> lugins |             |                     | 3              |               |                  |             |                          |
|                |                  |                     |                 |             | Stop Al             | Restart        | Manager       |                  | Refresh     | HELP                     |
| Layer-4 Gei    | neric T          | est Mgr T           | est Group       | Resource Mg | r Event Log A       | lerts Port Mgr | vAP Stations  | Message          | s           |                          |
| Status         | Layer-3          | L3 End              | ps VolP         | /RTP        | /oIP/RTP Endps      | Armageddon     | WanLinks      | Atte             | nuators     | File-IO                  |
| Rpt            | Timer: fa        | əst (1 s            | ) 🔻 Go          | Test Manage | er all 🔻            | Select All     | Start Sto     | p <u>Q</u> uiesc | ce Clear    |                          |
| viev           | v [0             | - 500               |                 | 1.0         | 1                   | Dispidj        |               | ino <u>u</u> ny  | Delete      |                          |
|                | 1                | 1                   |                 | -Cross Co   | nnects for Selected | Test Manager-  | 1             |                  | 1           | 1                        |
| Name           | Туре             | State               | Pkt Rx A        | Pkt Rx B    | Bps Rx A            | Bps Rx B       | Rx Drop % A F | Rx Drop % B      | Drop Pkts A | Drop Pkt:                |
| RDD-FIRE       | LF/UDP           | Stopped             | 0               | 0           | 0                   | 0              | 0             | 0                | C           | )                        |
| 4              |                  |                     |                 |             |                     |                |               |                  |             |                          |
| Logged in to:  | 102168           | 100 106-40          | 02 as: Admi     | n           |                     |                |               |                  |             |                          |
| Logged in to.  | 152.100.         | 100.100.40          | 02 03. Admi     |             |                     |                |               |                  |             |                          |

For more information see LANforge-GUI User Guide: Layer-3 Cross Connects (FIRE)

## 6. Run LANforge-FIRE to yourself through LANforge-ICE!

A. Select the Layer-3 Cross Connect and click Start

|                              |                    |                     |                        | LANforge M            | lanager Versio                   | n(5.3.6)                    |                          |                 |              | $\odot$  |
|------------------------------|--------------------|---------------------|------------------------|-----------------------|----------------------------------|-----------------------------|--------------------------|-----------------|--------------|----------|
| <u>Control</u> <u>R</u> epor | ting <u>T</u> ea   | ar-Off <u>I</u> nfo | <u>Plugins</u>         |                       |                                  |                             |                          |                 |              |          |
|                              |                    |                     |                        |                       | Stop All                         | Restart                     | Manager                  |                 | Refresh      | HELP     |
| Layer-4 Ger<br>Status        | neric T<br>Layer-3 | est Mgr 1<br>L3 End | Test Group<br>lps VolP | Resource Mg<br>/RTP V | r Event Log Ale<br>oIP/RTP Endps | erts Port Mgr<br>Armageddon | vAP Stations<br>WanLinks | Message         | s<br>nuators | File-I0  |
| Rpt                          | Timer: fa          | ast (ls             | s) 🔻 Go                | Test Manage           | r all 💌                          | Select All                  | Start <u>S</u> to        | <u>Q</u> uieso  | e Clear      |          |
| View                         | 0                  | - 500               |                        | ▼ Go                  |                                  | Display                     | Cr <u>e</u> ate          | Mo <u>d</u> ify | Delete       |          |
|                              | 1                  | 1                   |                        | -Cross Cor            | nnects for Selected              | Test Manager                |                          |                 |              |          |
| Name                         | Туре               | State               | Pkt Rx A               | Pkt Rx B              | Bps Rx A                         | Bps Rx B                    | Rx Drop % A F            | 🕅 🗛 🗛 🗛         | Drop Pkts A  | Drop Pkt |
| RDD-FIRE                     | LF/UDP             | Run                 | 184                    | 184                   | 27,750                           | 27,822                      | 0.541                    | 0               | 1            |          |
|                              |                    |                     |                        |                       | \$                               |                             |                          |                 |              |          |
| 4                            |                    |                     |                        |                       |                                  |                             |                          |                 |              | •        |
| Logged in to:                | 192.168.           | 100.106:40          | 02 as: Admi            | n                     |                                  |                             |                          |                 |              |          |

B. Go to the Status tab and click Netsmith to view the graphical representation of the setup

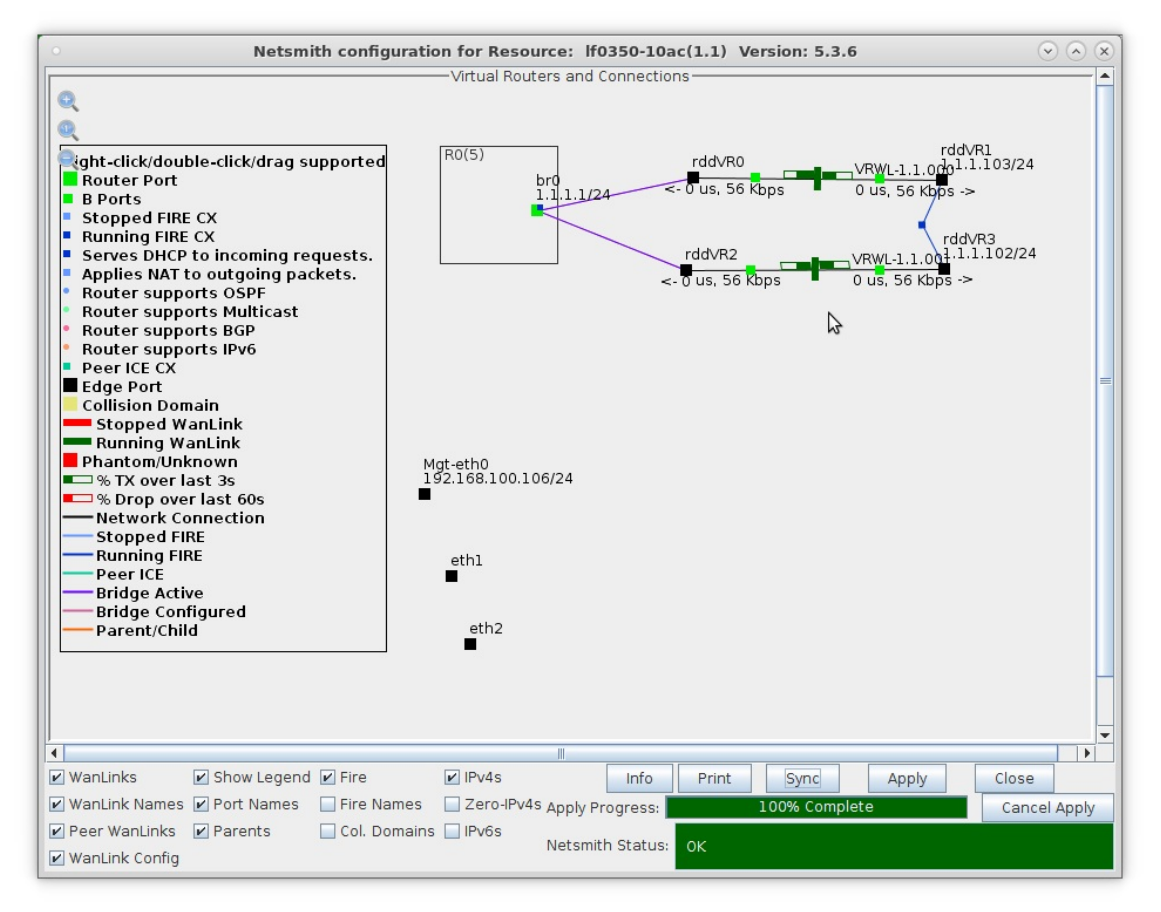

For more information see LANforge-GUI User Guide

Candela Technologies, Inc., 2417 Main Street, Suite 201, Ferndale, WA 98248, USA www.candelatech.com | sales@candelatech.com | +1.360.380.1618